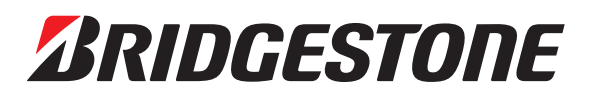

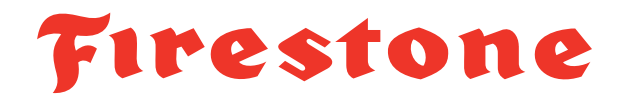

# BridgestoneMarketing.com Quick Start User Guide

A Quick Reference to Setting Up Your New Accounts on BridgestoneMarketing.com

## **STEPS**

1. Check your browser. Make sure you're using Chrome or Firefox as your web browser. Internet Explorer is no longer supported by Microsoft and not reccomended.

## 2. Determine Your Account Type (2 types)

Main Account (Admin): You are the main gatekeeper for your location's users. At TheTread.com, you were the Admin account.

If Main Account (Admin), Your next steps:

- 1. Complete Step 3: Register and validate your 6-digit account in all the tire categories you manage FIRST!
- 2. Set up your Subaccounts to give them appropriate permissions and access to tire categories.

Subaccount: Subaccounts are all other, non-Admin users at a location who want to the access the site.

If Subaccount, Your next steps:

- Do not register yet! Ask your Main Account (Admin) holder to set your account using the instructions below.
- 3. Register, Confirm & Validate Your Account

### Register\*

- 1. Visit BridgestoneMarketing.com/register
- 2. Select a tire category in the first drop down
- 3. Enter your 6-digit Bridgestone Account Number
- 4. Enter your Zip Code or Postal Code (Canadian users make sure there is a space after the first 3 characters) and click "Next"

\*If you are a Main Account Admin and your account has already been registered by another user, please contact our support line at Support@BridgestoneMarketing.com.

## Confirm

5. Confirm/update your profile information, create a password and accept the terms & conditions.

## Validate

- 6. Open an email from Support@BridgestoneMarketing.com with the subject line: Complete Your BridgestoneMarketing.com Account Information. *Please check your spam or junk folder if you don't see the email.*8 Test Company ~ Truck and Bus Tire ~
- 7. Click the link in the email in the "Complete the Validation Process Now!" section and log into BridgestoneMarketing.com using your username and password.

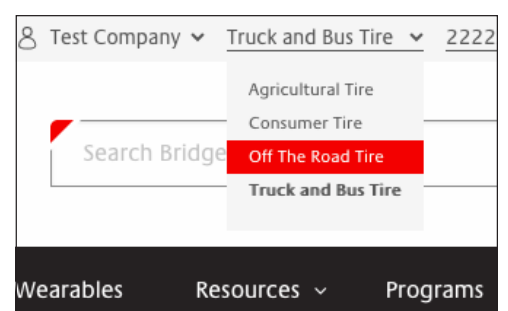

## QUESTIONS?

Email: Support@BridgestoneMarketing.com | Call: 833-201-5017 | Visit: BridgestoneMarketing.com

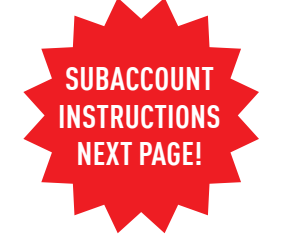

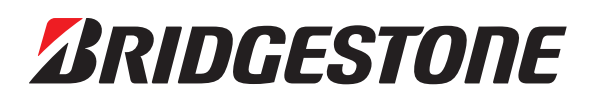

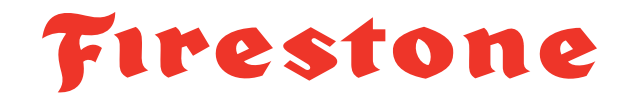

## Subaccount Instructions

## Main Account (Admin) Users – Log on & Create Subaccounts

- 1. Select "Subaccounts" from the Account menu at the top of the home page.
- 2. Click on the "Create Account" button.
- 3. Enter the information for your subaccount, including:
  - a. Tire Categories: drives which sites they can access
  - b. Permissions: determines if they can Download Digital Assets (only) or Download Digital Assets & Place Billable Product Orders

|          | 8 Test Company √       | Truck and Bus T   | ire 🗸      | 222222 |
|----------|------------------------|-------------------|------------|--------|
|          | My Account             |                   |            |        |
|          | Order History          | gestone Marketing |            |        |
|          | Digital Assets         |                   |            |        |
|          | Subaccounts            |                   |            |        |
|          | My Logos               |                   |            |        |
| uducts v | Email Shared<br>Assets |                   | Programs v |        |
|          | Log Out                |                   |            |        |

- 4. Click the "Save Account" button and submit the information.
- 5. Please alert your subaccount to look for an email. If they do not receive the email, click "Resend User Credentials" on your Subaccount page and have them check their spam or junk mail folder.

#### Subaccount User – Register, Confirm & Validate

- 1. Register your account using the information in the "Subaccount Created" email sent to you by Support@BridgestoneMarketing.com.
- 2. Confirm/update your profile information, create a password and accept the terms & conditions.
- **3.** Validate your account by following directions in the "Complete Your BridgestoneMarketing.com Account Information" email.

An account has been created for you at the Bridgestone Marketing Support website. Please read this email carefully to learn how to activate your account and login to the website

Firestone

1. Please click the link below to open the registration page https://www.bridgestonemarketing.com/register

- 2. Please use the following information to register your account:
- Username = {Username}
  Dealer Name = {DealerName}

*BRIDGESTORE* 

- Dealer Zip Code = {DealerZip} • Tire Categories = {TenantsCreated}
- 3. Please follow the directions provided as you register your account

## QUESTIONS? Email: Support@BridgestoneMarketing.com | Call: 833-201-5017 | Visit: BridgestoneMarketing.com